Передати покази

## Інструкція з оплати за спожиту електричну енергію в сервісі Приват24

Оприлюднено 26.02.2019

 У розділі «Мої платежі» створіть новий платіж, де введіть назву підприємства – ТОВ «ПОЛТАВАЕНЕРГОЗБУТ», або ЄДРПОУ – 42223804, або розрахунковий рахунок – 26033300660000.

| дол: 26.850/27.174 6ВРО: 30.30/30.86 РУБ: 0.3910/0.4160<br>Залишили відлук<br>Створити новий платіж |        | мограхунки                | = "              |                   | Депозити          |           | 0 | <b>F</b> |            |
|----------------------------------------------------------------------------------------------------|--------|---------------------------|------------------|-------------------|-------------------|-----------|---|----------|------------|
| Залишили відгук<br>Створити новий платіж                                                            | дол: : | 26.850/27.174 <b>ЄВРО</b> | : 30.30/30.86 PY | Б: 0.3910/0.4160  |                   |           |   |          |            |
| Створити новий платіж                                                                               | 3a     | лишити відгук             |                  |                   |                   |           |   |          |            |
| Створити новий платіж                                                                               |        |                           |                  |                   |                   |           |   |          |            |
|                                                                                                    | Ст     | ворити новий г            | платіж           |                   |                   |           |   |          |            |
| щоо створити платъж, введіть ЄДРПОУ, номер р/рахунку або назву підприємства Уза адресок             |        | Цоб створити платіж       | к, введіть ЄДРПО | У, номер р/рахунк | ку або назву підп | приємства |   |          | за адресою |

2. Із переліку оберіть одержувача. Для побутових споживачів це ПОЛТАВАЕНЕРГОЗБУТ, ТОВ (населення).

| Пошук послуг за адресою |                             |                |
|-------------------------|-----------------------------|----------------|
|                         | Оберіть                     | одержувача     |
|                         | полтаваенергоз              | Виберіть місто |
| Пошук за всіма адресами |                             |                |
|                         |                             | 10070111(J)    |
|                         |                             | селення)       |
|                         | Електроенергия              |                |
|                         | 📜 ПОЛТАВАЕНЕРГОЗБУТ, ТОВ (ю | р. особи)      |
|                         | Комерційні платежі          |                |
|                         |                             |                |
|                         | Ввести рек                  | візити вручну  |

3. У відповідному полі самостійно введіть дані споживача електричної енергії, а саме:

адресу;

особовий рахунок (він не змінився);

при бажанні – покази лічильника;

## суму платежу.

|                                                                                                    | Оплата за електроенергію                                                                                 |
|----------------------------------------------------------------------------------------------------|----------------------------------------------------------------------------------------------------|
| Одержувач Новий пошук<br>ПОЛТАВАЕНЕРГОЗБУТ, //<br>ТОВ(населення)<br>МФО: 331487<br>Розрахунковий рахунок: 26033300680000<br>спрепосучаразана | Період оплати<br>Заплатити від імені іншої особи<br>Виберіть адресу                                      |
| Послуга<br>Оплата за електроенергію                                                                                                    | Період оплати                                                                                            |
|                                                                                                    | 25.02.2019                                                                                               |
|                                                                                                    | Ввести показання лічильників<br>Призначення<br>Оплата за електроенергію о/р від 25.02.2019,<br>в т.ч.ПДВ |
|                                                                                                    |                                                                                                    |
|                                                                                                    | Доступно для введення /3 символів.                                                                       |
|                                                                                                    | Сума                                                                                                    |
|                                                                                                    | Сума<br>0.00 грн<br>Сума повинна бути більше 0.00 грн                                                    |
|                                                                                                    | Сума<br>0.00 грн<br>Сума повинна бути більше 0.00 грн<br>Розрахувати суму комісії                        |

4. Додайте платіж до кошику.

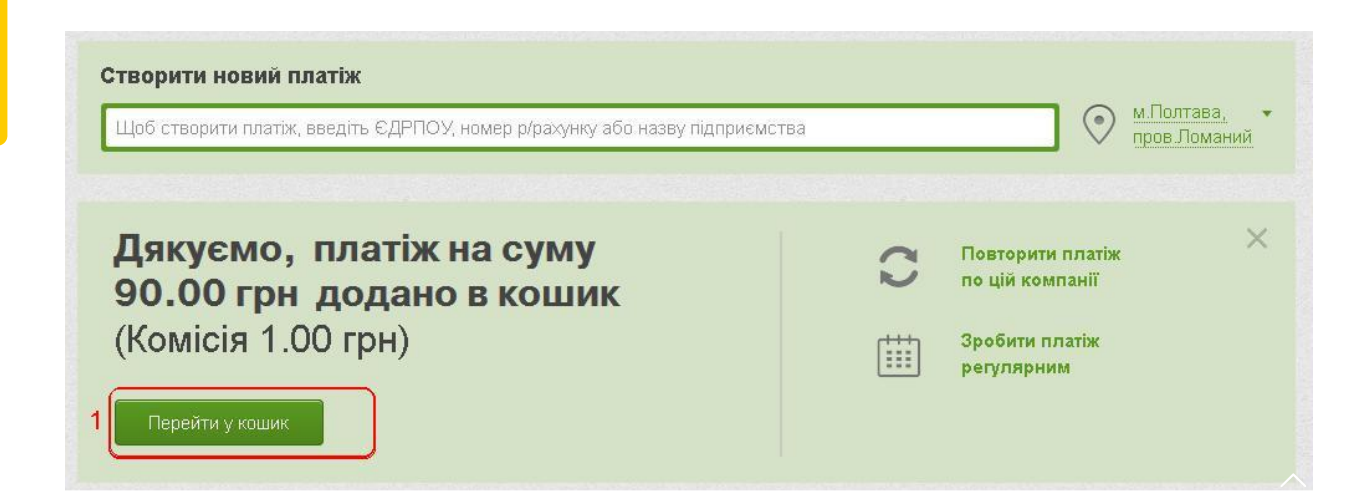